# 名古屋市 事業者システム操作マニュアル(移動支援)

#### 事業者情報提供サービス情報メンテナンス画面

1

メニュー画面の「事業者情報管理」画面にある事業者情報提供サービス情報メンテナンス画面において、サービス種類に、「移動支援」を選択する。 単位数単価等の入力は不要。

| 事業者情報提供サービス画面 |                                                                   |
|---------------|-------------------------------------------------------------------|
|               |                                                                   |
| 事業者情報提供:      | テービス情報メンテナンス側面                                                    |
| サービス追加        | 治加完了 通加取消 前除: 入力完了 キャンセル                                          |
| リードス種類        | 降動支援 ジリーン 2提供単位進長 回提供単位進長名                                        |
|               |                                                                   |
| 11 - A- 20 Ob |                                                                   |
| 基本安性          |                                                                   |
| 提供事業质者等       | 2210000001 王左る事業所情報コピー                                            |
| 提供事業所名力す      | 7 X 5 Y 4 T 4 7 Y 4 T 4 T 4 T 4 T 4 T 4 T 4 T 4 T 4 T 4           |
| 提供事業所名略科      | 6 ああああああああああああ                                                    |
| 提供事業所名正式      | <mark>: ఈ</mark> దేవి మీది విమీది విమీది మీది మీది మీది మీది మీది |
|               |                                                                   |
| 利用定員          | ◎ 募定用定員区分 🗸                                                       |
| 施設区分          | ◎ 参覆龍型等定員区分 ◎ ◎                                                   |
| 児童施設区分        | ✓ みなし指定の有無 ×                                                      |
| 人員配置区分        | ◎ 载通的思论介護利用型 ◎                                                    |
|               |                                                                   |
| 單位數單価         | 0                                                                 |
| 単位数単価· 遷延     | 性分 0                                                              |
|               |                                                                   |
| 処遇改善助成金列      |                                                                   |
| 主たるサービス種      | 類                                                                 |
|               |                                                                   |
|               |                                                                   |
|               |                                                                   |
|               |                                                                   |
|               |                                                                   |
|               |                                                                   |
|               |                                                                   |
|               |                                                                   |
|               |                                                                   |
|               |                                                                   |
|               |                                                                   |
|               |                                                                   |
|               |                                                                   |

#### 2 地域生活支援事業受給者チェックボックス

移動支援・地域活動支援の受給者証番号は必ず「6」から始まります。

地域生活支援事業受給者のチェックボックスにチェックをすると自動的に受給者番号の初めの一桁 に6が設定されます。

| 名さ           | <mark>」屋市·障害者自立支援 事</mark> 調                  |
|--------------|-----------------------------------------------|
| パスワード 事業者名称  | <b>****</b><br>2360000034:テスト事業者正式名           |
| サービス種類 受給者番号 | 移動支援:テスト事業者23<br>6000000001 (提供実績管理・請求明細管理・契約 |

# 3 提供実績管理画面

#### [実績情報入力画面]

| FSD501     | テ        | スト       | 、施設:             | 名古屋       | Ē                |             |                            |                |               |                      |                           |             |                 |                 |       |                     |                     |            |           |          |          |
|------------|----------|----------|------------------|-----------|------------------|-------------|----------------------------|----------------|---------------|----------------------|---------------------------|-------------|-----------------|-----------------|-------|---------------------|---------------------|------------|-----------|----------|----------|
| 市町村        | 断号       | 5        | 23100            | 受給        | 者番号              | 60000       | 000100                     | ◎ 地域生活         | 支援<br>者       | 提供年                  | 月旧                        | 12174       | 4               | サ·              | ービス   | 提供単位                | 潘号                  | 0 🗸        |           | 検索       |          |
| 事業)        | 所        | 私        | 立                |           |                  |             |                            |                |               |                      |                           |             |                 |                 |       |                     |                     |            |           |          |          |
|            |          | )<br>  名 | 古屋 移             | 動         |                  | 利           | 動月額:                       | =15,000 地      | !城月書          | 頁 =                  |                           |             |                 |                 |       |                     |                     |            |           |          |          |
| 利用         | 者        | Ĺ        | <i>21 → → 1</i>  | + + 0.08+ |                  | 1941 7 -    | <i>4</i> 4                 | + == / _       |               |                      |                           |             |                 |                 |       |                     |                     |            |           |          |          |
|            |          |          | ·助口_1トリン         | € 1000    |                  | 移動_その       | 110 2008                   | 可聞/ 月          |               |                      |                           |             |                 |                 |       |                     |                     |            |           |          |          |
| 加算         | 情        | 報        | 徴収:              | 金額入       | <u>ታ</u>         |             |                            |                |               |                      |                           |             |                 |                 |       |                     |                     |            |           |          |          |
| <実績>       |          | 曜        | 移動               | 支         | 援提               | 供時          | 間打                         | <b>姓</b>       |               |                      |                           |             | 除               | 算定              | 時間    | 内訳(                 | (分)                 | 算定         | 時間        | 利用<br>形能 |          |
| Сору       |          | <b>-</b> | 開始時間             | 終了日       | 終了時間 <br>  13:00 | 1 84688     | 鼓闘                         | 当時間 終<br>00:00 | <u>78 </u> \$ | <u>終了時間</u><br>00:00 | <u>時</u><br>①             | 時間          | 数               | 6               |       | <u> ት ዓ ጵ</u><br>60 | <u><del>ເ</del></u> |            |           | 1 🗸      | -        |
| <b>査</b> 長 | F.       | 床        | 12:00            | 2         | 13:00            | 1 時間        | 00 -                       | 00:00          | Ō             | 00:00                | Ŏ                         | 時間          | 00 😞            | ě               | 0 3   | 60                  | Ŏ                   |            | 日時間       | 1 ~      |          |
| +8         |          | 金        | 12:00            | 3         | 13:00            | 1 #新聞       | <del>60</del> <del>3</del> | 00:00          | 0             | 00:00                | 0                         | 時間          | 00 3            | 6               | 0 🕱   | 60                  | 0                   |            | 日時間       | 1 ~      |          |
| 前除         | $\vdash$ | 1        | 12:00            | 4<br>5    | 13:00            | <u>」時時間</u> | 00 0                       | 00:00          |               | 00:00                | <u> </u>                  | 時間          | 00 0            | 6               | 0 3   | <u> </u>            | 60<br>60            |            | 時間        | 1 ~      | -        |
|            | $\vdash$ | H        | 12:00            | 6         | 13:00            | 1 646761    | 00 3                       | (22.4          | • •           | 00.001               | V                         | 0.7 181     | 00 3            |                 | 0 20  | V I                 | 00                  |            | L 0-7 181 | 1 -      |          |
|            |          | 火        | 12:00            | 7         | 13:00            | 1 📾         | 00 🕱                       | (注意            | 〔〔            |                      |                           |             |                 |                 |       |                     |                     |            |           |          |          |
|            | $\vdash$ | 水        | 12:00            | 8         | 13:00            | 1 ##388     | <u>€ 00</u>                | イクチ            | 1             |                      |                           | 1. 7-       | - <u>+</u> - 12 | ; <del></del> , | 4     | 10                  | -                   | <b>,</b> . | ज्य       | ·        | - /      |
| 行削除        |          |          | 12.00            | <u> </u>  | 13.00            | 1 895561    | 00 3                       | 移男             | 刀文1           | 叐に耳                  | 也现在                       | 上活          | 文扬              | ミ争彡             | 長で    | 90                  | C、2                 | メニュ        | 一世        | 国(       | ž 🗤 🛛    |
|            |          |          |                  |           |                  |             |                            | 226.17         | \$44          | ±ス#                  | 市お月                       | 一沂          | 士运              | 車オ              | ±תי   | <b>車</b> 衆          | 正来                  | 日志         | い記り       | 11 +     | . ~ 4    |
| < 明 細 >    |          | <b>H</b> | 811119           | 彩釉        | <u>・</u> ザー      |             | ト(請                        | 230(           | 、为口。          | チンル                  | 现日                        | 二伯          | 又饭              | チャオ             | EV)   | <b>尹</b> 未          | 川笛                  | 「月を        | 迭1/       |          |          |
|            | $\vdash$ | 02       | 611112           | 移動        | 1. OF            | L<br>L      |                            | レを確            | 恝]            | 宝綺                   | - 天 書                     | <b>h</b> 1. | てくり             | デオレ             | 1     |                     |                     |            |           |          |          |
|            |          | 03       | 611112           | 移動        | 1. OH            | I           |                            |                | μL            |                      | $\langle \rangle \rangle$ | 50          |                 |                 | 0     |                     |                     |            |           |          |          |
|            |          | 04       | 611112           | 移動        | 1. OF            | E<br>r      |                            |                |               |                      |                           |             |                 |                 | 95.00 | 1                   | -                   |            |           | 95.00    |          |
|            | $\vdash$ | 80       | 611112<br>611112 | 移動        | 1.01             | t<br>f      |                            |                |               |                      |                           |             | ~               |                 | 2500  | ╣┼┼                 |                     |            |           | 2500     |          |
|            | $\vdash$ | 07       | 611112           | 移動        | 1. OF            | -<br>I      |                            |                |               |                      |                           |             | ~               |                 | 2500  |                     |                     |            |           | 2500     |          |
|            |          | 08       | 611112           | 移動        | 1. OF            | E           |                            |                |               |                      |                           |             | ~               |                 | 2500  | 1                   |                     |            |           | 2500     |          |
|            | $\vdash$ | 10       | 611112           | 移動        | 1. OF            | Г<br>Г      |                            |                |               |                      |                           |             | ~               |                 | 2500  | $\frac{1}{1}$       |                     |            |           | 2500     | _        |
|            | *        | 10       | 011112           | 102 990   | 1.01             | L           |                            |                |               |                      |                           |             | ~               |                 | 2000  | <u></u>             |                     |            |           | 2300     | <b>~</b> |
|            |          |          |                  |           | Dir ab de ut     | . 1         |                            |                |               |                      |                           | 1           |                 |                 |       |                     |                     |            |           | 1        |          |
| _          | *        | ヤン       | セル               |           | 請求算定             | <u> </u>    |                            |                |               |                      | 艺绿                        |             | _               | 全作              | F削防   | •                   |                     | メニュ        | 2         |          |          |

#### 検索条件入力項目 (必須欄:◎必須、●条件付必須、〇任意、一入力不要)

| No | 項目名             | 必須         | 説明                                        |
|----|-----------------|------------|-------------------------------------------|
| 1  | 市町村番号           | $\bigcirc$ | 市町村番号を数字5桁で入力します。                         |
| 2  | 受給者番号           | $\bigcirc$ | 受給者番号を入力します。                              |
| 3  | 地域生活支援事業<br>受給者 | 0          | 移動支援の際は必ずチェックして下さい。受給者番号の先頭に 6 が入り<br>ます。 |
| 4  | 提供年月            | $\bigcirc$ | 提供年月を入力します。                               |

## <u>実績内容入力項目 (必須欄: ◎必須、●条件付必須、〇任意、一入力不要)</u>

| No | 項目名      | 必須         | 説明                                |
|----|----------|------------|-----------------------------------|
| 1  | 日        | $\bigcirc$ | 提供日を入力します。                        |
| 2  | 提供-開始時間  | $\bigcirc$ | 計画の開始時間を入力します。                    |
| 3  | 提供-終了日   | 0          | 計画の終了日を入力します。                     |
| 4  | 提供-終了時間  | $\bigcirc$ | 計画の終了時間を入力します。                    |
| 5  | 提供-時間数   | _          | (自動計算します)                         |
| 6  | 控除-開始時間  | $\bigcirc$ | 間隔を 2 時間以上開けずにサービス提供した場合、最初のサービスの |
| 7  | 控除一終了日   | 0          | 開始時間~最後のサービスの終了時間を提供時間として入力し、サー   |
| 8  | 控除-終了時間  | $\bigcirc$ | ビス提供のない時間を「控除時間」として入力します。         |
| 9  | 提供-時間数   |            | (自動計算します)                         |
| 10 | 算定時間(分)  |            | (自動計算します)                         |
| 11 | 内訳-不可欠   | $\bigcirc$ | 社会生活上不可欠な外出の時間(分)数を入力します。         |
| 12 | 内訳ーその他   | $\bigcirc$ | その他の外出の時間数(分)を入力します。              |
| 13 | 控除時間(時間) |            | (自動計算します)                         |
| 14 | 利用形態     | $\bigcirc$ | 1人派遣-「1」、複数利用-「3」を入力してください。       |
| 15 | 利用者負担額相当 | 0          | 利用者負担額相当額を入力します。                  |
|    | 額        |            | (算定時間から自動計算します)                   |

### 4 実績入力例

① 移動支援(不可欠) 12時から13時 1人

| 曜  | 移動     | 支   | 援   | 提  | 供   | 時  | 間               | 控         |            |             |              |     |    | 除 | 算定 | 寺間   | 内 訳 | (分    | )  | 算定時間  | 利用   |
|----|--------|-----|-----|----|-----|----|-----------------|-----------|------------|-------------|--------------|-----|----|---|----|------|-----|-------|----|-------|------|
| H  | 開始時間   | 終了日 | 終了F | 間ド | ŧ   |    | 敖               | 開始時間      | 終了日        | 終了時間        | 時            |     |    | 敖 | (分 | )    | 不可り | z ₹ Ø | り他 | (時間)  | 形態   |
| 日  | 12:00  | 2   | 13: | 00 | 1 в | 新聞 | 00 <del>分</del> | 00:00     | 0          | 00:00       |              | ◯時間 | 00 | 9 | 60 | )  ( | 6   | J     | 0  | 1時間   | 1 🖌  |
|    |        |     |     |    | 8   | 新聞 | 分               |           |            |             |              | 時間  |    | Э |    | 分    |     |       |    | 時間    | ~    |
|    |        |     |     |    | ÷   |    | → t, 1, 1       | ata . 1   |            | 1           | <b>→</b> .1. | b   |    |   |    |      |     |       |    |       |      |
|    |        |     |     |    |     |    | 請求)<br>ード       | 算定<br>が表示 | タンを<br>されま | :押すと<br>:す。 | 請            | 求コ  |    |   |    |      |     |       |    |       |      |
|    |        |     |     |    | ŧ   |    |                 |           |            |             |              |     |    |   |    |      |     |       |    |       |      |
|    |        |     |     |    |     |    |                 |           | 1          | Ш           |              |     |    |   |    |      |     |       |    |       | >    |
| Ħ  |        |     |     | サー | ・ビス | 内容 | 「請              | 求算定       | 用コー        | ۴)          |              |     |    |   | 単位 | 額    | 数   | 量     | サ・ | ービス算知 | 定額   |
| 02 | 611112 | 移動  | 1.  | ΟH |     |    |                 |           |            |             |              |     |    | ~ |    | 200  | 0 1 |       |    |       | 2000 |

## 移動支援(<u>その他</u>) 12 時から 13 時 1 人

|   | 曜 | 移動    | 支   | 援   | 提   | 供     | 時   | 間           | 控     |                      |            |   |     |      | 除 | 算定時 | 間   | 内 訳  | (分 | )  | 算定時間   | 利用  |
|---|---|-------|-----|-----|-----|-------|-----|-------------|-------|----------------------|------------|---|-----|------|---|-----|-----|------|----|----|--------|-----|
|   | Ħ | 開始時間  | 終了日 | 終了時 | 間 時 |       |     | 费           | 開始時間  | 終了日                  | 終了時間       | 時 |     |      | 劧 | (分  | )   | 不可欠  | ₹Ø | 伧  | (時間)   | 北緊  |
|   | 日 | 12:00 | 2   | 13: | 00  | 1 8   | 新聞  | <u>00</u> 分 | 00:00 | 0                    | 00:00      |   | 0時間 | - 00 | 分 | 60  | 分   | 0    |    | 60 | 1 時間   | 1 🗸 |
| ► |   |       |     |     |     | 8     | 新聞  | 分           |       |                      |            |   | 時間  |      | 分 |     | 分   |      |    |    | 時間     | *   |
|   |   |       |     |     |     |       |     |             |       |                      |            |   |     |      |   |     |     |      |    |    |        |     |
| ĺ |   |       |     |     |     |       |     |             |       |                      |            |   |     |      |   |     |     |      |    |    |        |     |
|   |   |       |     |     |     |       |     |             |       |                      |            |   |     |      |   |     |     |      |    |    |        |     |
|   |   |       |     |     |     |       |     |             |       |                      |            |   |     |      |   |     |     |      |    |    |        |     |
|   |   |       |     |     |     |       |     |             |       |                      |            |   |     |      |   |     |     |      |    |    |        |     |
|   |   |       |     |     |     |       |     |             |       |                      |            |   |     |      |   |     |     |      |    |    |        |     |
|   |   |       |     |     |     |       |     |             |       |                      |            |   |     |      |   |     |     |      |    |    |        |     |
|   |   |       |     |     |     |       |     |             |       |                      |            |   |     |      |   |     |     |      |    |    |        |     |
| 5 |   |       |     |     |     |       |     |             |       |                      |            |   |     |      |   |     |     |      |    |    | ļ      |     |
|   | đ |       |     |     | 廿   | ドス    | 内容  | ミ(語         | 步首党   | H<br>H<br>H<br>J<br> | <b>ド</b> ) |   |     |      |   | 番荷  | 畲   | 勤    | -  | +1 |        | 964 |
|   |   |       |     |     |     | ~ ~ • | гэн | 1 7819      | 小开化   | ля — –               | r7         |   |     |      |   | 主臣  | -89 | 30.5 | E. | 1  | - しへ弁ん | E観  |

### ③ 移動支援(不可欠) 12から13時 <u>グループ支援</u>

| 曜  | 移動     | □ 支 | 援    | 提   | 供   | 時  | 間    | 控     |     |       |   |     |      | 除 | 算定  | 時間  | 内訳  | (分)        | )算定 | 時間  | 利用   |
|----|--------|-----|------|-----|-----|----|------|-------|-----|-------|---|-----|------|---|-----|-----|-----|------------|-----|-----|------|
| E  | 開始時間   | 終了日 | 終了時  | 뾥 K | ŧ   |    | 劧    | 開始時間  | 終了日 | 終了時間  | 時 |     |      | 劧 | ( ) | 1)  | 不可欠 | その         | 他   | 日ロノ | 化影   |
| 日  | 12:00  | 2   | 13:0 | 0   | 1 B | 翔  | 00分  | 00:00 | 0   | 00:00 |   | 0時間 | - 00 | 9 | 6   | 0 🕱 | 60  |            | 0   | 1時間 | 3 💽  |
|    |        |     |      |     | B   | 鄂間 | 分    |       |     |       |   | 時間  |      | 9 |     | 分   |     |            |     | 時間  | ~    |
|    |        |     |      |     |     |    |      |       |     |       |   |     |      |   |     |     |     |            |     |     |      |
|    |        |     |      |     |     |    |      |       |     |       |   |     |      |   |     |     |     |            |     |     |      |
|    |        |     |      |     |     |    |      |       |     |       |   |     |      |   |     |     |     |            |     |     |      |
|    |        |     |      |     |     |    |      |       |     |       |   |     |      |   |     |     |     |            |     |     |      |
|    |        |     |      |     |     |    |      |       |     |       |   |     |      |   |     |     |     |            |     |     |      |
|    |        |     |      |     |     |    |      |       |     |       |   |     |      |   |     |     |     |            |     |     |      |
|    |        |     |      |     |     |    |      |       |     |       |   |     |      |   |     |     |     |            |     |     |      |
|    |        |     |      |     |     |    |      |       |     |       |   |     |      |   |     |     |     |            |     | 1   | 2    |
| _  |        |     |      |     | _   | _  | _    |       |     |       | _ |     | _    |   | _   | _   |     |            |     | J   |      |
| Ħ  |        |     | 4    | ナー  | ・ビス | 内容 | ; (請 | 求算定   | 用コー | ド)    |   |     |      |   | 単   | 立額  | 数   | <u>ا</u> ۲ | サービ | ス算知 | を額 🛛 |
| 02 | 613112 | 移動  | 1. C | )H  | 複   | 纹  |      |       |     |       |   |     |      | ~ |     | 14  | 0 1 |            |     |     | 1400 |

グループ支援の場合、利用形態は「3」とする。

④ 移動支援(不可欠) 11 時から 15 時 1 人
 うち、12 時から 13 時までは家に戻り居宅介護

| _ | Ħ  | 曜    | 移    | 動  | 支          | 援   | 提   | ť  | Ķ    | 時   | 間   | 控    |      |      |   |    | 除    | 算定時  | 間┏  | り訳       | (分) | 算定時 | 間    | 利用。         |
|---|----|------|------|----|------------|-----|-----|----|------|-----|-----|------|------|------|---|----|------|------|-----|----------|-----|-----|------|-------------|
|   |    | Ħ    | 開始時  | 間彩 | <b>冬了日</b> | 絡了I | 時間日 | 時  | B    | 9   | 数   | 開始時間 | 絡了日  | 絡了時間 | 時 | 間  | 数    | (分)  | / オ | 「可欠      | その他 | (時間 | 1)   | <b>#3</b> 및 |
|   | 02 | 水    | 11:  | 00 | 2          | 12  | :00 |    | 1 畴霜 | 끱 🗌 | 00分 |      | 0    |      | 0 | 時間 | 00分  | 60   | 分   | 60       | 0   | 0   | 時間   | 1           |
| ▶ | 02 | 水    | 13:  | 00 | 2          | 15  | :00 |    | 2 時間 | 입   | 00分 |      | 0    |      | 0 | 時間 | 00 分 | 120  | 分   | 120      | 0   | 3   | 時間   | 1           |
| * |    |      |      |    |            |     |     |    | 時指   | 間   | 分   |      |      |      |   | 時間 | 分    |      | 分   |          |     |     | 時間   |             |
|   |    |      |      |    |            |     |     |    |      |     |     |      |      |      |   |    |      |      |     |          |     |     |      |             |
|   |    |      |      |    |            |     |     |    |      |     |     |      |      |      |   |    |      |      |     |          |     |     |      |             |
|   |    |      |      |    |            |     |     |    |      |     |     |      |      |      |   |    |      |      |     |          |     |     |      |             |
|   |    |      |      |    |            |     |     |    |      |     |     |      |      |      |   |    |      |      |     |          |     |     |      |             |
|   |    |      |      |    |            |     |     |    |      |     |     |      |      |      |   |    |      |      |     |          |     |     |      |             |
|   |    |      |      |    |            |     |     |    |      |     |     |      |      |      |   |    |      |      |     |          |     | _   |      |             |
| • |    |      |      |    |            |     |     |    |      |     |     |      | 11   |      |   |    |      |      |     |          |     |     |      | - <b>F</b>  |
|   | Ħ  |      |      |    |            | サー  | ·Ľ: | ス内 | 容    | (請  | 求算  | 定用コ  | ~ K) |      |   |    | 単    | 立額   | 数   | <u>ا</u> | サービ | ス算定 | 額    |             |
|   | 02 | 6111 | 16 🕴 | 多動 | з.         | ΟI  | I   |    |      |     |     |      |      |      |   | -  |      | 5600 | 1   |          |     |     | 5600 | )           |
| • |    |      |      |    |            |     |     |    |      |     |     |      |      |      |   | -  |      |      |     |          |     |     |      |             |

前後のサービスの間に別サービス(例 居宅介護等)が入る場合は、サービスの間隔が2時間未満 の場合でもそれぞれ1行ずつ入力する。

- ⑤ 移動支援(不可欠) 11 時から 13 時 1人
  - うち、11時30分から12時までは移動支援の提供がない場合(控除時間の入力)

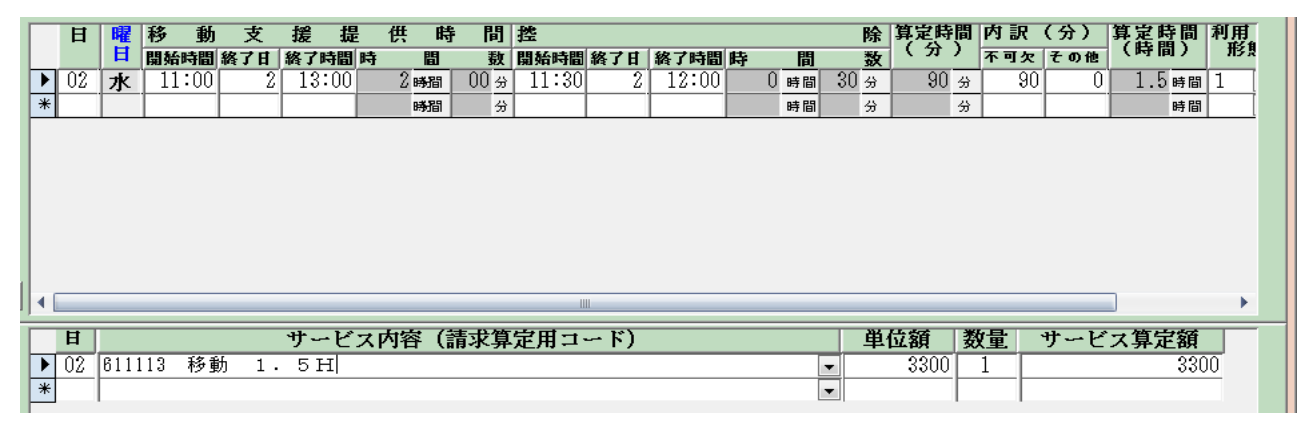

控除時間(30分)を入力して90分で算定

⑥ 移動支援(<u>不可欠</u>) 12 時から 14 時 1人 に引き続き、
 移動支援(<u>その他</u>) 14 時から 18 時 1人

| 日              | 曜   | 移動     | 支    | 援措                 | と供   | 時    | 間   | 控     |      |       |   |     | 除               | 算定時                  | 一        | 内訳             | (分) | 算定時間                 | 利用 |
|----------------|-----|--------|------|--------------------|------|------|-----|-------|------|-------|---|-----|-----------------|----------------------|----------|----------------|-----|----------------------|----|
|                | B   | 開始時間   | 終了日  | 終了時間               | 時    |      | 螤   | 開始時間  | 終了日  | 終了時間  | 時 |     | 敖               | ( 37                 | 2        | 不可欠            | その他 | (時間)                 | ЯB |
| 02             | 日   | 12:00  | 2    | 18:00              | 68   | 新聞   | 00分 | 00:00 | 0    | 00:00 |   | 0時間 | 00 <del>分</del> | 360                  | Э.       | 120            | 240 | 6時間                  | 1  |
|                |     |        |      |                    | B    | 新聞   | 分   |       |      |       |   | 時間  | 方               |                      | 9        |                |     | 時間                   |    |
|                |     |        |      |                    |      |      |     |       |      |       |   |     |                 |                      |          |                |     |                      |    |
|                |     |        |      |                    |      |      |     |       |      |       |   |     |                 |                      |          |                |     |                      |    |
|                |     |        |      |                    |      |      |     |       |      |       |   |     |                 |                      |          |                |     |                      |    |
|                |     |        |      |                    |      |      |     |       |      |       |   |     |                 |                      |          |                |     |                      |    |
|                |     |        |      |                    |      |      |     |       |      |       |   |     |                 |                      |          |                |     |                      |    |
|                |     |        |      |                    |      |      |     |       |      |       |   |     |                 |                      |          |                |     |                      |    |
|                |     |        |      |                    |      |      |     |       |      |       |   |     |                 |                      |          |                |     |                      |    |
|                |     |        |      |                    |      |      |     |       |      |       |   |     |                 |                      |          |                |     |                      |    |
|                |     |        |      |                    |      |      |     |       |      |       |   |     |                 |                      |          |                |     |                      |    |
|                |     |        |      |                    |      |      |     | 111   | 1    |       |   |     |                 |                      |          |                |     |                      | >  |
| Ħ              |     |        |      | サート                | ごス内容 | 斉 (言 | 清求算 | 定用コ   | · ۴) |       |   |     |                 | 位額                   | 業支       | 如量             | サーヒ | 「ス算定額                |    |
| <b>H</b><br>02 | 611 | 122 移動 | h 6. | <b>サー</b> ヒ<br>0 H | ごス内智 | 容(言  | 清求算 | 定用コ   | ド)   |       |   |     | ¥<br>▼          | · <b>位額</b><br>12000 | <b>₩</b> | <b>攻量</b><br>1 | サーヒ | 「 <b>ス算定額</b><br>120 | 00 |

|   | Ħ        | 曜   | 移   | 動   | 支             |     | 援         | 提    |    | 供        | 一時           |    | 間: | 陸     |      |     |      |   |                        |     | B    | 余】算      | 尾尾                | H  | 内         | ir 🛛 | (分  | )   | 算定      | 時間     |        |
|---|----------|-----|-----|-----|---------------|-----|-----------|------|----|----------|--------------|----|----|-------|------|-----|------|---|------------------------|-----|------|----------|-------------------|----|-----------|------|-----|-----|---------|--------|--------|
|   |          | Ē   | 開始  | 時間: | 終了日           | 1   | 路了局       | 圖    | 時  |          | 圕            |    | 鼓目 | 調始時間  | 終了日  | 終了  | 了時間  | 時 |                        | 1   |      | 酸く       | (分                | )  | 不可        | 可欠   | ₹đ  | )他  | (時      | 間)     |        |
| ( | 01       | 火   | 19  | :00 | ]             | IT. | 19:       | 20   |    | () B     | 938 I        | 20 | 3  | 00:00 | (    | 0 0 | 0:00 |   | <b>①</b> 時間            | 1 ( | 00 5 | 3        | 20                | 숭  | Γ         | 20   | _   | 0   |         | 0時間    | 1      |
| • | 01       | 火   | 20  | :30 | ]             | 1   | 21:       | 10   |    | () B     | 938)<br>938) | 40 | 分  | 00:00 | ) (  | 0 0 | 0:00 |   | <ol> <li>時間</li> </ol> | 1 ( | 00 s | 3        | 40                | 숬  |           |      |     | 40  |         | 1時間    | 1      |
| * |          |     |     |     |               |     |           |      |    |          | 029          |    | ~  |       |      |     |      |   | DH E                   |     | 4    | 2        |                   | \$ |           |      |     |     |         | 時間     |        |
|   |          |     |     | - 1 |               |     |           |      |    | p:       | 7381         |    | 70 |       |      | 1   |      |   | 0.7 1                  | "]  | ,    | <u> </u> |                   | ~  |           |      |     |     | I       | 0.7 jg | 1      |
|   |          |     |     |     |               |     |           |      |    |          |              |    | 77 |       |      |     | 1    |   | 0.7 1                  | "   |      | <u> </u> |                   |    |           |      |     |     |         | a.) [8 | 1      |
|   |          |     |     | 1   |               |     |           |      |    |          | 7381         |    | 77 |       | 1    | 1   |      |   | 0.7 1                  | "   |      | <u> </u> |                   |    |           |      |     |     |         | 0.7 10 | 1      |
| < |          |     |     | 1   |               |     |           |      |    | Be       | 7381         |    | 77 |       | 1    |     |      |   | 0.7 1                  | "   |      | , I      |                   |    |           |      |     |     |         |        | 1      |
| < | Ħ        |     |     | 1   |               |     | #-        | · 1/ | 71 | <b>下</b> | 5 (          | 建化 | 77 | 党田・   | L    |     |      |   | 0.3 1                  | "   |      | A R      | 貓                 |    | 5         | •    | 11. |     | ( -7 ft | 「完新    | 1<br>F |
| < | <b>H</b> | 811 | 112 | 81  | <u>சிர் 1</u> |     | <b>ታ~</b> | · ビ  | 77 | 内容       | F (          | 請求 | 77 | 定用:   | 1 K) | )   |      |   | 0.7 1                  | "   |      | 単位       | 2 <b>額</b><br>250 |    | <b>次量</b> |      | サ・  | - Ł | [ス算     | 1定額    |        |

⑧ 移動支援(不可欠) 12 時から 13 時の予定が、急きょキャンセルが入り、10 分のサービス提供のみとなった。

居宅介護と同様、概ね20分未満のサービス提供については算定しないため、実績記録にも入力 しない。